## How to Log a Ticket with IT Support

1) Enter your MyNCAD username and password and click login

|                                         | 0                                                           | 🔒 idp.ncad.ie        | Ċ |
|-----------------------------------------|-------------------------------------------------------------|----------------------|---|
| N                                       |                                                             | JBLIN                |   |
|                                         | VAD                                                         |                      |   |
| Natior<br>A Recogn                      | nal College of Art and<br>nised College of University Colle | Design<br>ege Dublin |   |
| Login to N                              | CAD - SolarWinds ITSM                                       |                      |   |
| Username                                |                                                             |                      |   |
| 71984329                                |                                                             |                      |   |
| Password                                |                                                             |                      |   |
|                                         | <b>†</b> ~                                                  |                      |   |
| 🗌 Don't Ren                             | nember Login                                                |                      |   |
| Clear prio<br>for release o<br>service. | r granting of permission<br>f your information to this      |                      |   |
|                                         | Login                                                       |                      |   |
|                                         |                                                             |                      |   |
|                                         |                                                             |                      |   |
|                                         |                                                             |                      |   |

## 2) Select "New Ticket"

If you wish to view existing tickets please click on "My Tickets"

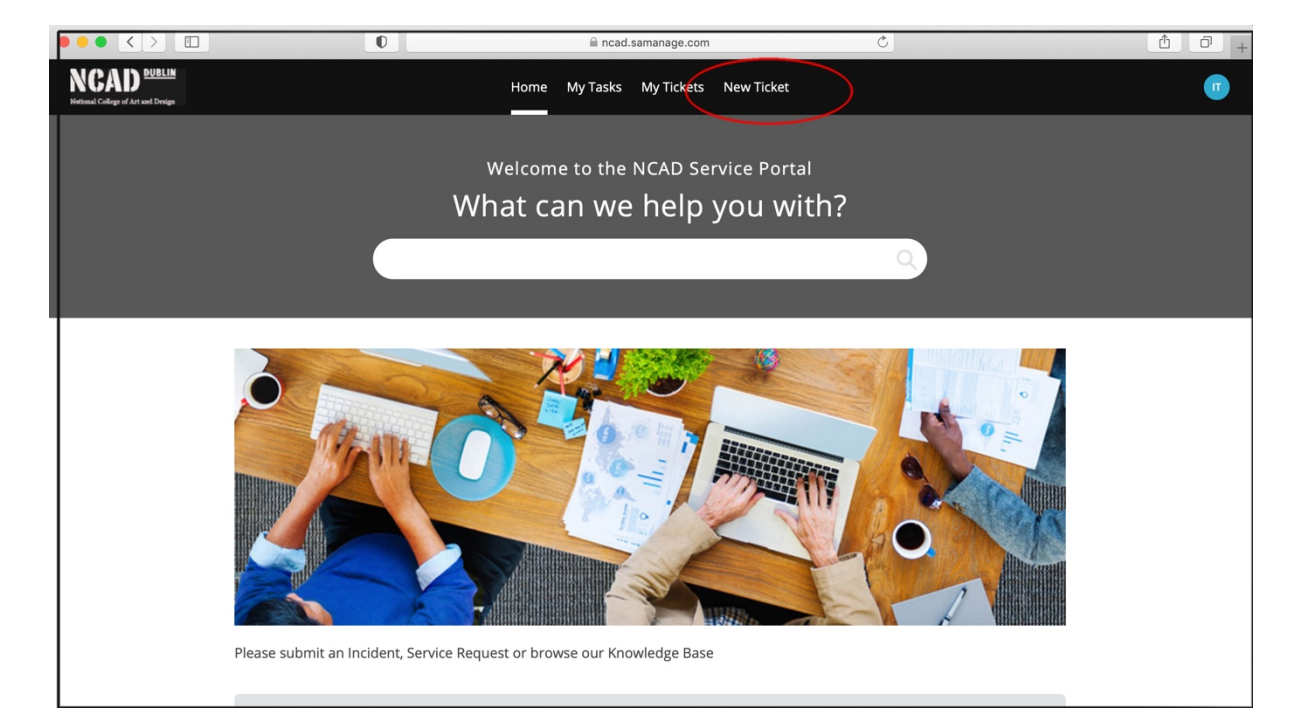

- 3) Enter the following to create a New Ticket
  - A. Enter a subject for the ticket
  - B. Enter a description for the ticket
  - C. Select the Category "ICT Students" so that your ticket gets routed to the correct Technician
  - D. Select a Subcategory for your Ticket
  - E. Click Create New Ticket

|                                                           | 0  | 🗎 ncac        | l.samanage.com | Ċ             | Δ P |
|-----------------------------------------------------------|----|---------------|----------------|---------------|-----|
| NCAD <u>DUBLIN</u><br>Statissal College of Art and Design |    | Home My Tasks | My Tickets Ne  | ew Ticket     | ۹ 🕕 |
| New Ticket                                                |    |               |                |               |     |
| Requester (Email or Name) itsupport@staff.ncad.ie         |    |               |                |               |     |
| Add CC<br>Subject                                         |    |               |                |               |     |
| RE: email password reset                                  | Α. |               |                |               |     |
| Description                                               |    |               |                |               |     |
| please reset my email password                            | D. |               |                |               |     |
|                                                           |    |               |                | Αα            |     |
|                                                           | C  |               |                |               |     |
| Category ICT Request Students 🛶                           |    |               | -              | Site Select 🔫 |     |
| Subcategory Email                                         | D. |               | Departm        | Select 🔫      |     |
| Attach files                                              |    |               |                |               |     |
|                                                           |    |               |                |               |     |
| Create New Ticket Cancel                                  | E. |               |                |               |     |
|                                                           |    |               |                |               |     |

## 4) Always remember to Sign Out when you are finished

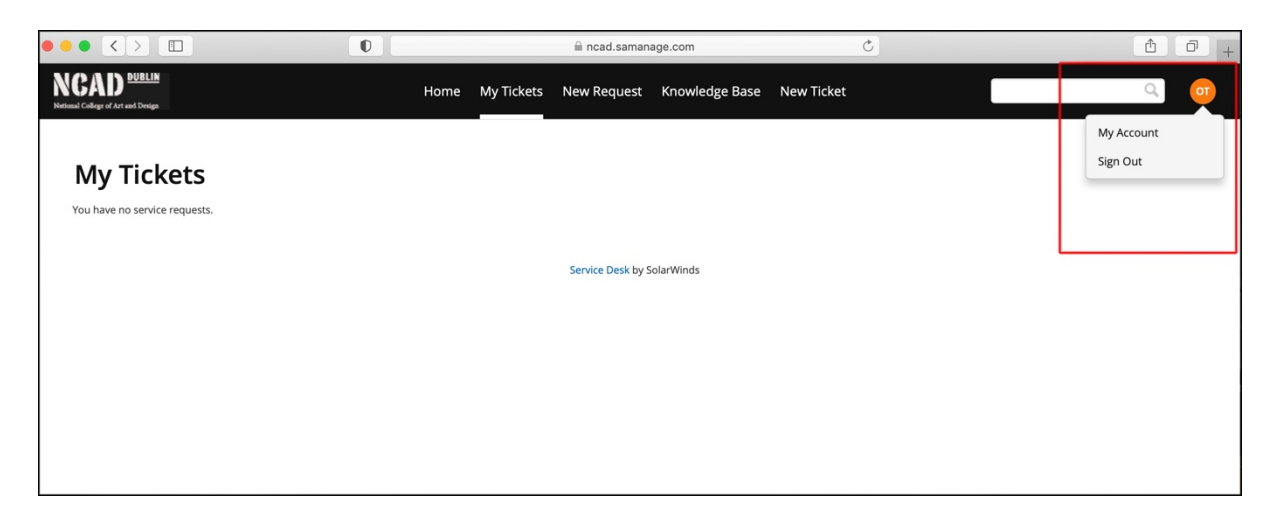